EPLAHOMES TECH HACKS

MIRROR YOUR APPLE DEVICE THE OFFICE **APPLE TV** 

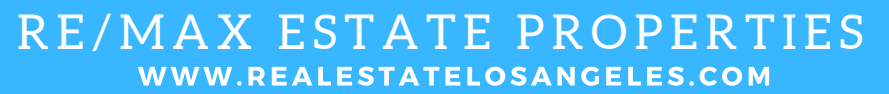

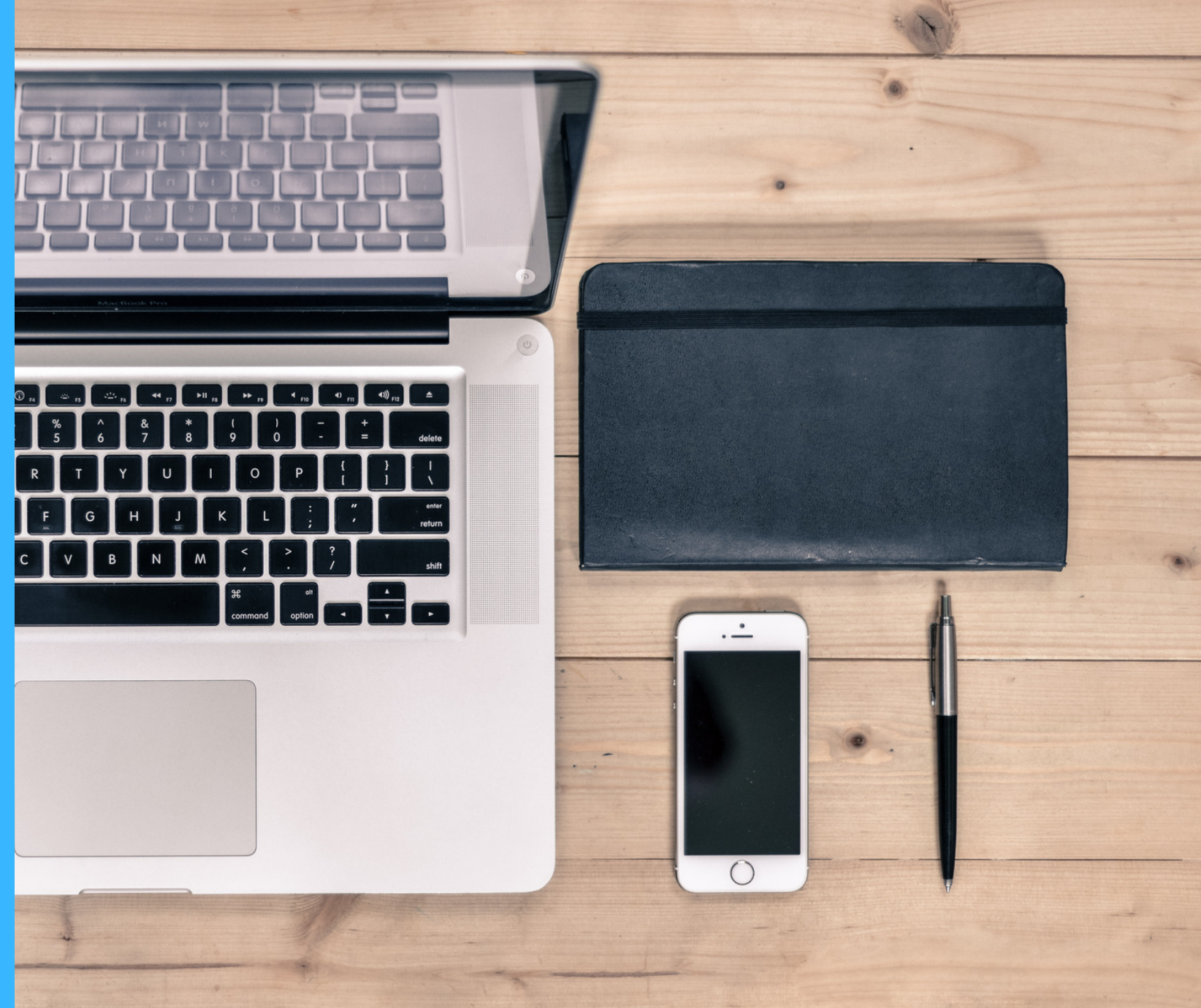

## DO YOU NEED TO MIRROR YOUR iPAD, MACBOOK OR iPHONE TO THE OFFICE APPLE TV? IT'S EASY...

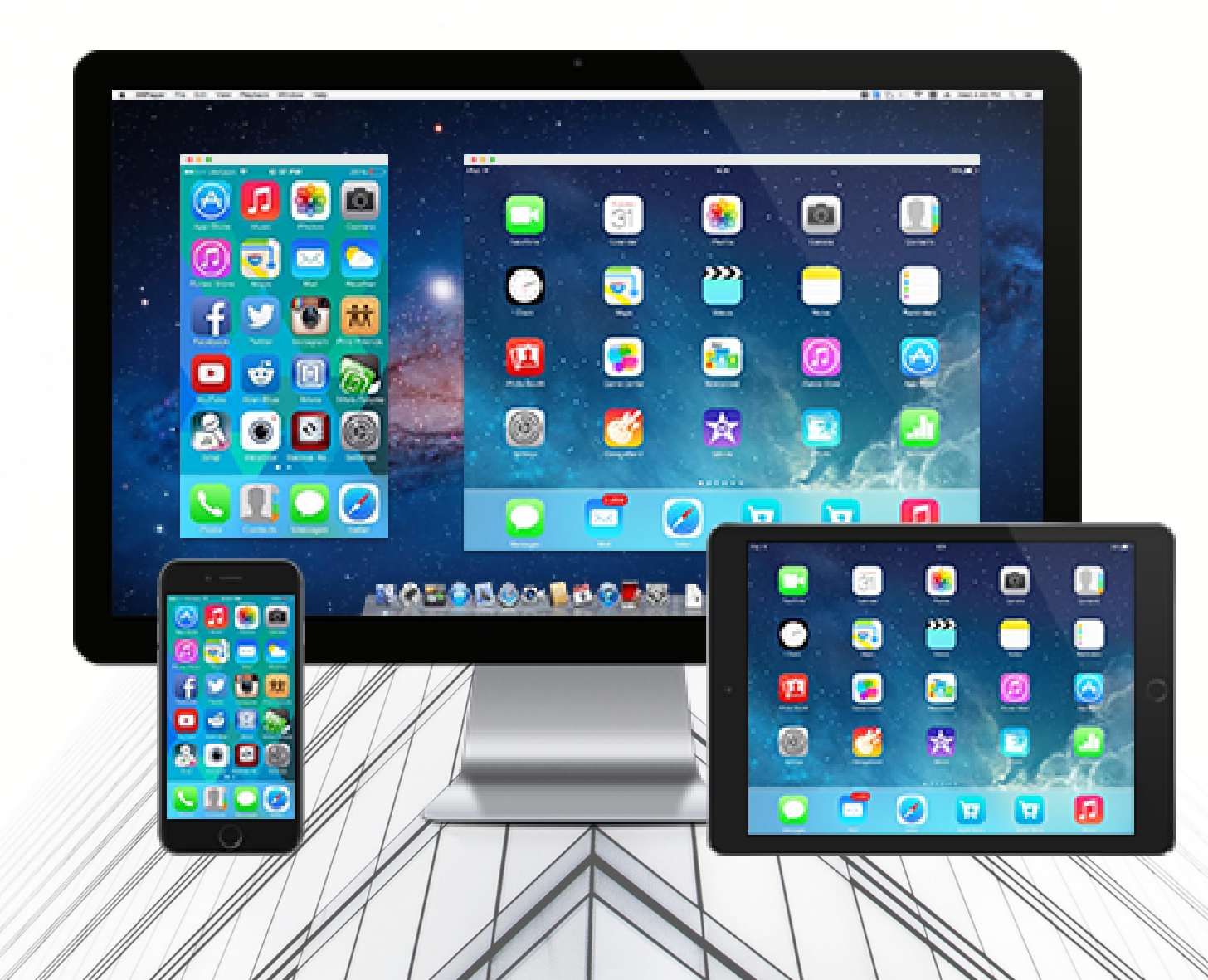

## WITH AIRPLAY, YOU CAN MIRROR YOUR IOS DEVICE TO THE OFFICE APPLE TV TO EXTEND YOUR DESKTOP AS A SECOND MONITOR ON THE OFFICE BIG SCREEN TV.

TO MIRROR YOUR IOS DEVICE, SWIPE UP FROM THE BOTTOM OF YOUR SCREEN TO OPEN CONTROL CENTER. TAP AIRPLAY. SELECT APPLE TV ON THE LIST OF AVAILABLE DEVICES AND TOGGLE MIRRORING.

TO SHUT OFF. CLICK ON THE AIRPLAY ICON ON THE RIGHT SIDE OF YOUR MAC'S MENU-BAR. CLICK ON TURN AIRPLAY OFF.

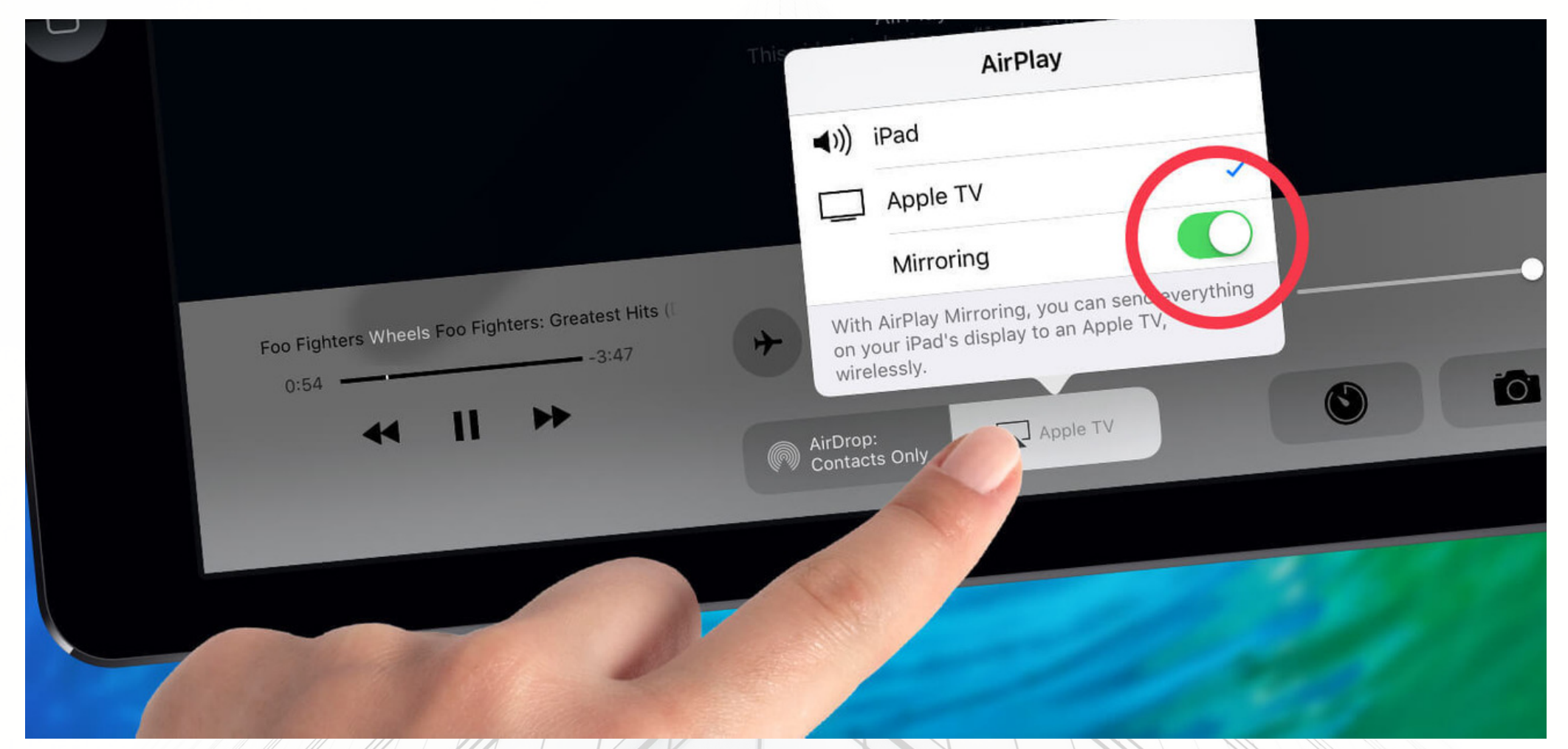

## **TO MIRROR YOUR MAC BOOK SCREEN TO YOUR APPLE TV:** 1- CLICK ON THE AIRPLAY ICON ON THE RIGHT SIDE OF YOUR MACBOOK'S MENU BAR. **2-** CLICK ON APPLE TV FROM THE DROP-DOWN. CHOOSE "CONFERENCE ROOM"

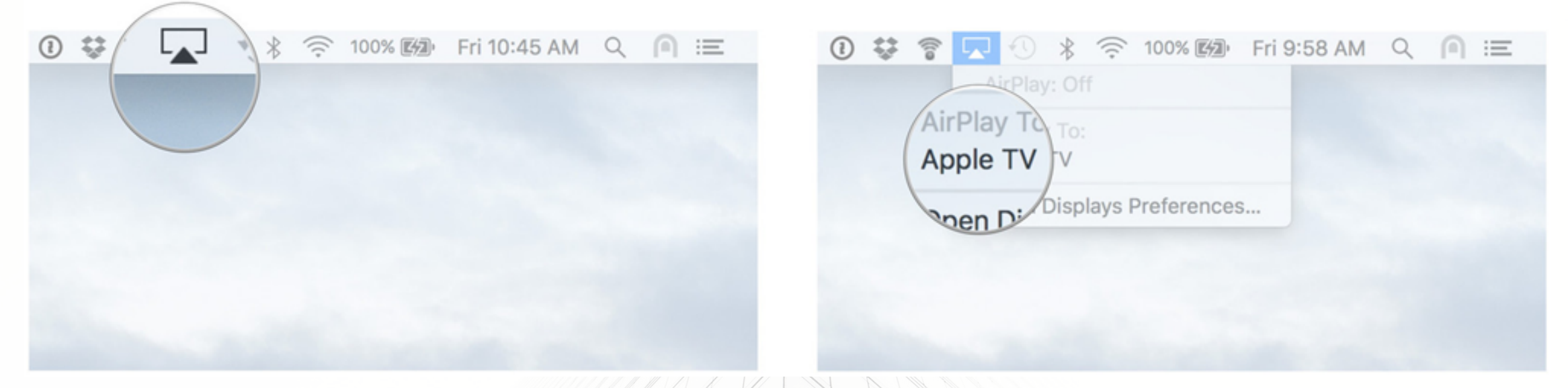

NOTE IN ORDER TO MIRROR YOUR APPLE DEVICE, YOU NEED TO ENABLE AIRPLAY MIRRORING IN SETTINGS. TRY CONNECTING YOUR IOS DEVICE TO THE SAME WI-FI NETWORK AS THE APPLE TV.

> THE APPLE TV USES YOUR IOS DEVICE'S SCREEN ORIENTATION AND ASPECT RATIO. TO FILL YOUR TV SCREEN WITH THE MIRRORED IOS DEVICE SCREEN, CHANGE YOUR ASPECT RATIO OR ZOOM SETTINGS.